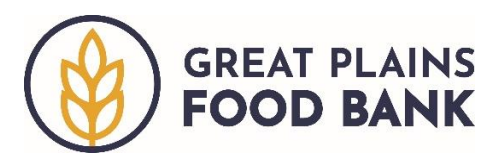

## **Creating a Reservation**

Pantries that require or allow neighbors to make an appointment to visit their pantry may use the Reservation functions of the system. Reservations made be made for a specific time or as an RSVP that the neighbor will show up at any point during the distribution.

There are two methods available to create a reservation. Creating a Reservation by Date works well if your pantry schedules appointments for only one distribution at a time. Creating a Reservation by Household works well if your pantry is open multiple days per week or month and allows neighbors to make an appointment for any distribution they chose. However, you are encouraged to use whichever method works best for you and/or your pantry.

## Creating a Reservation by Date

To add a reservation, start by clicking the three bars in the top left corner of the page. Then click on "Reservations."

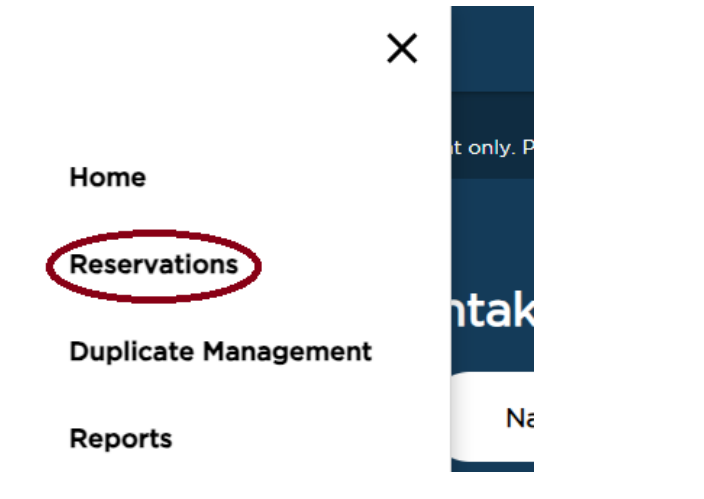

Scroll to the date for which you would like to add a reservation and click "Reserve."

| 10/5/2023 | 11:00 AM - 3:00 PM | Reservation | Food Pantry | 0 | 20 | Reserve | ) |
|-----------|--------------------|-------------|-------------|---|----|---------|---|
|           |                    |             |             |   |    |         | r |

Search for the neighbor you are adding a reservation for. For more information on seraching for and adding neighbors, refer to the Adding a Visit document. If the neighbor is in the system, click the orange "Reserve" button next to their name.

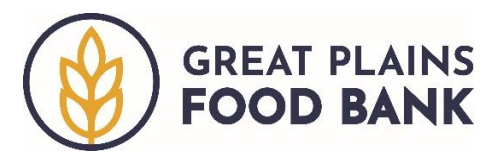

A pop-up will generate asking which service you are adding a reservation for. Click "food pantry" and then select the time of the reservation or the time frame of the distribution, depending on your pantry operations. Then click the orange "Next" button.

|                                                                                                    |              | 2       | $\sim$ |
|----------------------------------------------------------------------------------------------------|--------------|---------|--------|
| Which primary service to add this reservation                                                                  | ce do<br>on? | you wan | t      |
| Please select all that apply fo<br>10/5/23                                                                     | or the ev    | vent on |        |
| Reservation- 11:00 AM - 3:00                                                                                   | PM           |         |        |
|                                                                                                    |              |         |        |
|                                                                                                    |              |         |        |
|                                                                                                    |              |         |        |
|                                                                                                    |              |         |        |
|                                                                                                    |              |         |        |
|                                                                                                    |              |         |        |
| Time Slot                                                                                                    |              |         |        |
| Time Slot<br>Select                                                                                            | ^            |         |        |
| Time Slot<br>Select<br>* This is required                                                                      | ^            |         |        |
| Time Slot<br>Select<br>* This is required                                                                      | ^            |         |        |
| Time Slot<br>Select<br>• This is required<br>11:00 AM - 11:15 AM                                               | ^            | Next    |        |
| Time Slot<br>Select<br>* This is required<br>11:00 AM - 11:15 AM<br>11:15 AM - 11:30 AM                        | <b>^</b>     | Next    |        |
| Time Slot<br>Select<br>* This is required<br>11:00 AM - 11:15 AM<br>11:15 AM - 11:30 AM                        | ^            | Next    |        |
| Time Slot<br>Select<br>• This is required<br>11:00 AM - 11:15 AM<br>11:15 AM - 11:30 AM<br>11:30 AM - 11:45 AM | ^            | Next    |        |

A pop-up will appear, stating that the reservation has been added.

| Reservation has been added!                                                                                                    |
|----------------------------------------------------------------------------------------------------|
| If the neighbor has agreed to be contacted, a confirmation will be sent via text and/or e-mail, along with a unique QR check-in code. |
| Neighbor: Teddy Roosevelt                                                                                                    |
| Event: Reservation                                                                                                    |
| <b>Date:</b> 10/5/23                                                                                                    |
| Event Time: 11:00 AM - 3:00 PM                                                                                                    |
| <b>Timeslot:</b> 11:30 AM - 11:45 AM                                                                                                  |
| Done                                                                                                    |

You can now search for the next neighbor that you want to add a reservation for. Please note that the system will continue to add the reservations for the same distribution (on the same date), until you change the date or return to the Home page.

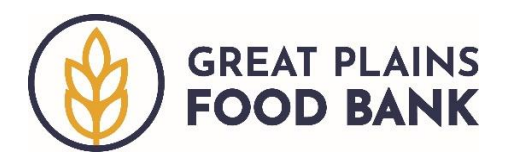

If the neighbor is not in the system, click the +Add New Household & Reservation button.

+ Add New Household & Reservation

A pop-up will generate asking which service you are adding a reservation for. Click "food pantry" and then select the time of the reservation or the time frame of the distribution, depending on your pantry operations. Then click the orange "Next" button.

|                                                                                                    | ×                |
|----------------------------------------------------------------------------------------------------|------------------|
| Which primary service to add this reservation                                                                                                    | do you want<br>? |
| Please select all that apply for the for the the select all that apply for the the select all the the select the select and the select as the select as the | ne event on      |
| Reservation- 11:00 AM - 3:00 PN                                                                                                    | 1                |
| Food Pantry                                                                                                    |                  |
|                                                                                                    |                  |
|                                                                                                    |                  |
|                                                                                                    |                  |
|                                                                                                    |                  |
| Time Slot                                                                                                    |                  |
| Time Slot                                                                                                    |                  |
| Time Slot<br>Select                                                                                                    | ]                |
| Time Slot Select This is required                                                                                                    |                  |
| Time Slot Select This is required 11:00 AM - 11:15 AM                                                                                                    | Next             |
| Time Slot Select This is required 11:00 AM - 11:15 AM 1145 AM 1145 AM 1145 AM                                                                                                    | Next             |
| Select            This is required         11:00 AM - 11:15 AM           11:15 AM - 11:30 AM         11:30 AM                                                                                                    | Next             |
| Time Slot<br>Select ^<br>This is required<br>11:00 AM - 11:15 AM<br>11:15 AM - 11:30 AM<br>11:30 AM - 11:45 AM                                                                                                    | Next             |

The system will walk you through one tab of information, all of the fields that are required by USDA's The Emergency Food Assistance Program (TEFAP). Ask the neighbor for their information, filling in the fields as you go. For more information on this tab, refer to the Adding a Visit document. When you have completed all of the fields, click done. A pop-up will appear, stating that the reservation has been added.

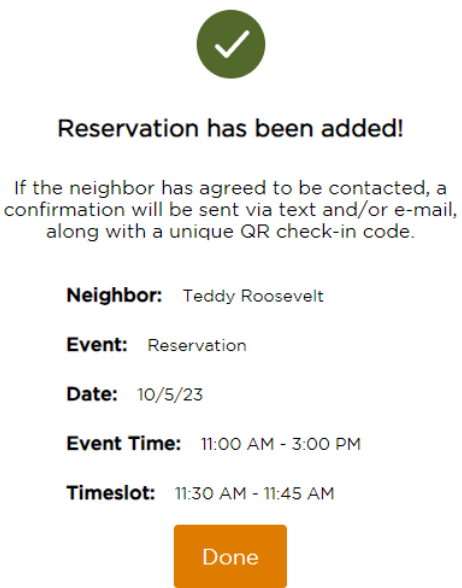

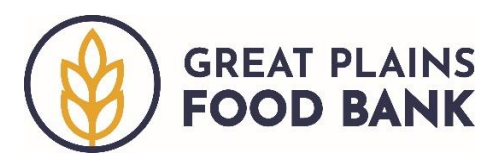

## Creating a Reservation by Household

Alternatively, you can create a reservation by first searching for the neighbor. Start on the Main Page and search for the neighbor you are adding a reservation for. For more information on seraching for and adding neighbors, refer to the **Adding a Visit** document. If you find the correct neighbor, click the plus sign next to their name and scroll down to the bottom of their record. Click the orange "Reserve for Future Event" button.

Reserve For Future Event

A list of upcoming distributions will generate. Click the orange "Reserve" button for the date the neighbor would like to attend.

| Date Range | 2                  |                    |             |                       |          |          |
|------------|--------------------|--------------------|-------------|-----------------------|----------|----------|
| 11/15/2023 |                    | TO 12/15/2023      |             | Update                |          |          |
| Date 🗸     | Time               | Event              | Services    | Total<br>Reservations | Capacity |          |
| 11/15/23   | 11:00 AM - 3:00 PM | Reservation        | Food Pantry | 1                     | 20       | Reserved |
| 11/16/23   | 11:00 AM - 3:00 PM | <b>Reservation</b> | Food Pantry | 3                     | 20       | Reserve  |
| 11/17/23   | 11:00 AM - 3:00 PM | <b>Reservation</b> | Food Pantry | 2                     | 20       | Reserve  |
| 11/18/23   | 11:00 AM - 3:00 PM | Reservation        | Food Pantry | 0                     | 20       | Reserve  |

## Make an Event Reservation For Teddy Roosevelt Export to excel

A pop-up will generate asking which service you are adding a reservation for. Click "food pantry" and then select the time of the reservation or the time frame of the distribution, depending on your pantry operations. Then click the orange "Next" button.

|                                                            | ×    |
|------------------------------------------------------------|------|
| Which primary service do you v<br>to add this reservation? | vant |
| Please select all that apply for the event on 10/5/23      |      |
| Reservation- 11:00 AM - 3:00 PM                            |      |
| Food Pantry                                                |      |
|                                                            |      |
|                                                            |      |
| Time Clat                                                  |      |
|                                                            |      |
| Select ^                                                   |      |
| This is required                                           |      |
|                                                            |      |
| 11:00 AM - 11:15 AM                                        | ext  |
| 11:15 AM - 11:30 AM                                        |      |
| 11:30 AM - 11:45 AM                                        |      |
| HISO APPENDES APP                                          |      |
| 11:45 AM - 12:00 PM                                        |      |

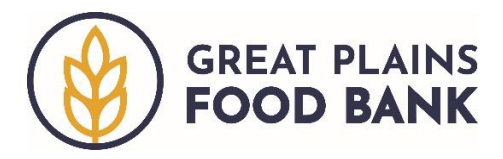

A pop-up will appear, stating that the reservation has been added.

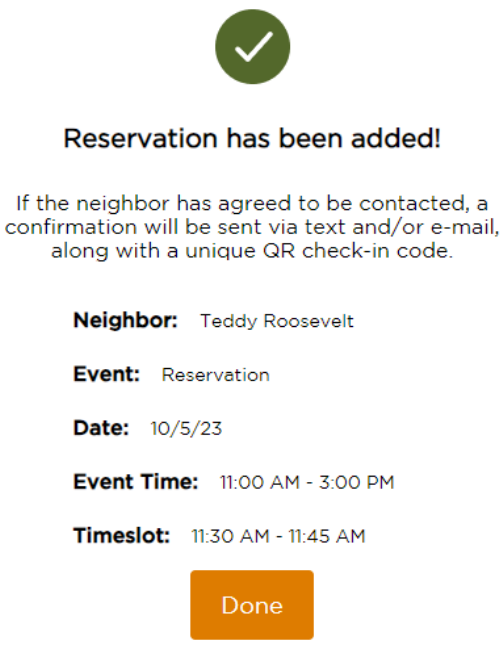

If the neighbor is not in the system, change the "Visit Date" to the date the neighbor would like to attend. Then click "+Add New Household and Reservation."

|      |         |       |     | + Ad | ld Ne | ew H | ouseł | nold & F | lesen | vation |  |
|------|---------|-------|-----|------|-------|------|-------|----------|-------|--------|--|
|      |         |       |     |      |       |      |       |          | Q     |        |  |
|      |         |       |     |      |       |      |       |          |       |        |  |
| ¢    | 'isit E | Date  |     |      |       |      |       |          |       |        |  |
|      | 11/16,  | /2023 | 3   |      |       |      | Ē     | ]        |       |        |  |
|      | NO      | V 202 | 3 🔻 |      |       | <    | >     |          |       |        |  |
|      | S       | М     | т   | W    | Т     | F    | s     |          |       |        |  |
|      | NO      | V     |     | 1    | 2     | 3    | 4     |          |       |        |  |
| als  | 5       | 6     | 7   | 8    | 9     | 10   | 11    |          |       |        |  |
| cate | 12      | 13    | 14  | 15   | 16    | 17   | 18    |          |       |        |  |
| ls   | 19      | 20    | 21  | 22   | 23    | 24   | 25    |          |       |        |  |

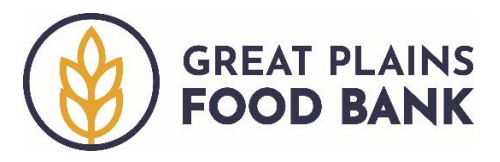

A pop-up will generate asking which service you are adding a reservation for. Click "food pantry" and then select the time of the reservation or the time frame of the distribution, depending on your pantry operations. Then click the orange "Next" button.

| Which primary ser<br>to add this reserva                                                                     | vice do you wa<br>ition? | nt |
|----------------------------------------------------------------------------------------------------|--------------------------|----|
| Please select all that appl<br>10/5/23                                                                       | y for the event on       |    |
| Reservation- 11:00 AM - 3                                                                                    | :00 PM                   |    |
| Food Pantry                                                                                                  |                          |    |
|                                                                                                    |                          |    |
|                                                                                                    |                          |    |
|                                                                                                    |                          |    |
|                                                                                                    |                          |    |
| Time Slot                                                                                                    |                          |    |
| Time Slot<br>Select                                                                                          | ^                        |    |
| Time Slot<br>Select<br>* This is required                                                                    | ^                        |    |
| Time Slot Select • This is required                                                                          | ^                        |    |
| Time Slot<br>Select<br>* This is required<br>11:00 AM - 11:15 AM                                             | ^<br>Nex                 | t  |
| Time Slot<br>Select<br>* This is required<br>11:00 AM - 11:15 AM<br>11:15 AM - 11:30 AM                      | •<br>Nex                 | t  |
| Time Slot<br>Select<br>• This is required<br>11:00 AM - 11:15 AM<br>11:15 AM - 11:30 AM                      | Nex                      | t  |
| Time Slot<br>Select<br>This is required<br>11:00 AM - 11:15 AM<br>11:15 AM - 11:30 AM<br>11:30 AM - 11:45 AM | Nex                      | t  |

The system will walk you through one tab of information, all of the fields that are required by USDA's The Emergency Food Assistance Program (TEFAP). Ask the neighbor for their information, filling in the fields as you go. For more information on this tab, refer to the Adding a Visit document. When you have completed all of the fields, click done. A pop-up will appear, stating that the reservation has been added.

| Reservation has been added!                                                                                                    |
|----------------------------------------------------------------------------------------------------|
| If the neighbor has agreed to be contacted, a<br>confirmation will be sent via text and/or e-mail,<br>along with a unique QR check-in code. |
| Neighbor: Teddy Roosevelt                                                                                                    |
| Event: Reservation                                                                                                    |
| <b>Date:</b> 10/5/23                                                                                                    |
| Event Time: 11:00 AM - 3:00 PM                                                                                                    |
| Timeslot: 11:30 AM - 11:45 AM                                                                                                    |
| Done                                                                                                    |